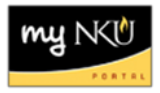

## **Copy Line Item**

Transaction Code: MIGO\_GR

## Location(s):

SAP GUI

**Purpose:** Perform this procedure when a line item needs to be copied.

- 1. When creating a purchase requisition, click the blue box on the left to select the line item to copy
- 2. Click Copy

| Purchase Requisition Edit Environment System Help          |           |                           |                |                      |                          |      |                     |            |                   |              |                |                |     |        |
|------------------------------------------------------------|-----------|---------------------------|----------------|----------------------|--------------------------|------|---------------------|------------|-------------------|--------------|----------------|----------------|-----|--------|
| Ø ● 4                                                      |           |                           |                |                      |                          |      |                     |            |                   |              |                |                |     |        |
| Preate Purchase Requisition                                |           |                           |                |                      |                          |      |                     |            |                   |              |                |                |     |        |
| Document Overview On   🗋 🖻 Hold   🖆 🎡 🖬 🛃 Personal Setting |           |                           |                |                      |                          |      |                     |            |                   |              |                |                |     |        |
| W Regular Requisition                                      |           |                           |                |                      |                          |      |                     |            |                   |              |                |                |     |        |
| P Header                                                   | Header    |                           |                |                      |                          |      |                     |            |                   |              |                |                |     |        |
|                                                            |           |                           |                | <b>%</b> 0 [         |                          |      |                     | 1280       | l 🗗 De            | fault Values | <u> </u>       |                |     |        |
| St., It.,                                                  | 4   <br>< | Short Text<br>Office 2007 | Quantity<br>25 | Val. Price<br>150.00 | ∞ Total Val.<br>3.750.00 | EA D | Deliv.D<br>02/23/20 | Mati Group | Plant F<br>NK01 1 | Gr Des.Ve    | Requ1<br>dawso | r POrg<br>NK01 | Req | Info R |
|                                                            | <         |                           |                |                      |                          |      |                     |            | NK01 1            | 07           | dawso          |                |     |        |
|                                                            | <         |                           |                |                      |                          |      |                     |            | NK01 1            | 07           | dawso          |                |     |        |
|                                                            | <         |                           |                |                      |                          |      |                     |            | NK01 1            | 07           | dawso          |                |     |        |
|                                                            | <         |                           |                |                      |                          |      |                     |            | NK01 1            | 07           | dawso          |                |     |        |
|                                                            | <         |                           |                |                      |                          |      |                     |            | NK01 1            | 07           | dawso          |                |     |        |
|                                                            | <         |                           |                |                      |                          |      |                     |            | NK01 1            | 07           | dawso          |                |     |        |
|                                                            | <         |                           |                |                      |                          |      |                     |            | NK01 1            | 07           | dawso          |                |     |        |
|                                                            | <         |                           |                |                      |                          |      |                     |            | NK01 1            | 07           | dawso          |                |     |        |
|                                                            | <         |                           |                |                      |                          |      |                     |            | NKU1 1            | 07           | dawso          |                |     |        |
|                                                            |           |                           |                |                      | 2 750                    |      |                     |            | NKU1  1           | 07           | uawso          |                |     |        |
|                                                            |           |                           |                |                      | · 3,750                  |      |                     |            |                   |              |                |                |     |        |

3. Edit any fields that need to adjusting

**Note:** When you copy an item, line item details copy as well. The account assignment information and the delivery address are also copied.

| 2                                                                                                  | Theader |                   |                                                                  |       |      |                     |          |            |              |        |      |           |              |         |     |                       |     |
|----------------------------------------------------------------------------------------------------|---------|-------------------|------------------------------------------------------------------|-------|------|---------------------|----------|------------|--------------|--------|------|-----------|--------------|---------|-----|-----------------------|-----|
| 2                                                                                                  |         |                   | 1 🖸 🗃 🖨 🖓 🛗 🔀 🏹 🛛 🌌 🖉 🖓 🖬 🚨 🖓 🏽 🖓 🖬 🖬 🖬 🚺 😰 🚰 🔂 👹 Default Values |       |      |                     |          |            |              |        |      |           |              |         |     |                       |     |
|                                                                                                    | B       | St                | It                                                               | A     | I    | Short Text          | Quantity | Val. Price | ¤ Total Val. | Unit   | С    | Deliv.D   | Matl Group   | Plant   | PGr | Des.Ve                | Req |
|                                                                                                    |         | Δ                 | 10                                                               | К     |      | Office 2007         | 25       | 150.00     | 3,750.00     | EA     | D    | 02/23/201 | SUPPLIES-0   | NK01    | 107 | 108187                | daw |
|                                                                                                    |         | Δ                 | 20                                                               | К     |      | Adobe Professional  | 25       | 75.00      | 1,875.00     | EA     | D    | 02/23/201 | SUPPLIES-0   | NK01    | 107 | <mark>102483</mark> ភ | daw |
|                                                                                                    |         |                   |                                                                  | К     |      |                     |          |            |              |        |      |           |              | NK01    | 107 |                       | daw |
|                                                                                                    |         |                   |                                                                  | К     |      |                     |          |            |              |        |      |           |              | NK01    | 107 |                       | daw |
|                                                                                                    |         |                   |                                                                  | К     |      |                     |          |            |              |        |      |           |              | NK01    | 107 |                       | daw |
|                                                                                                    |         |                   |                                                                  | К     |      |                     |          |            |              |        |      |           |              | NK01    | 107 |                       | daw |
| The Item [20] Adobe Professional                                                                   |         |                   |                                                                  |       |      |                     |          |            |              |        |      |           |              |         |     |                       |     |
| Material Data Quantities/Dates Valuation Account Assignment Source of Supply Status Contact Person |         |                   |                                                                  |       |      |                     |          |            |              |        |      | - F       |              |         |     |                       |     |
|                                                                                                    |         | <b>1</b><br>beole | ing                                                              | Point | AccA | ssCat Cost center 🗈 | Distribu | ition S    | ingle accou  | unt as | ssig | nme 🖹 🔇   | CoCode North | ern Ken | t 🗈 |                       |     |
|                                                                                                    | GI      | L Acc             | oun                                                              | ıt    | 5    | 50005               |          | Joipioint  |              |        |      |           |              |         |     |                       |     |